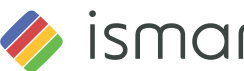

ismartgate Cam

# Montage und Installation – Kurzanleitung

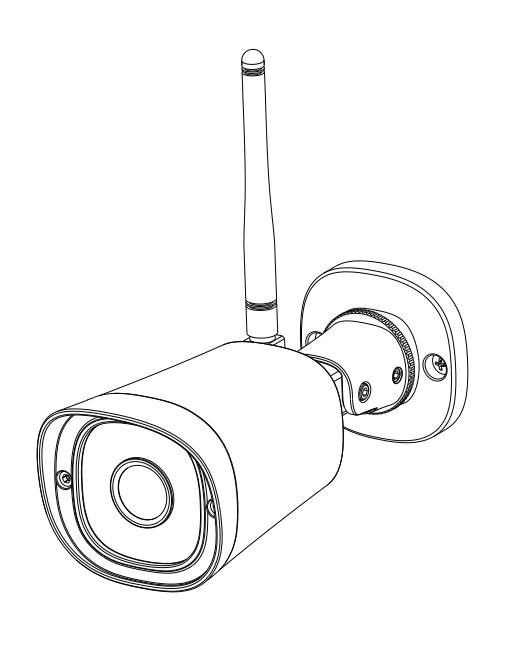

Konfiguration Ihrer ismartgate Cam Kamera

# **1** Start

### Packungsinhalt

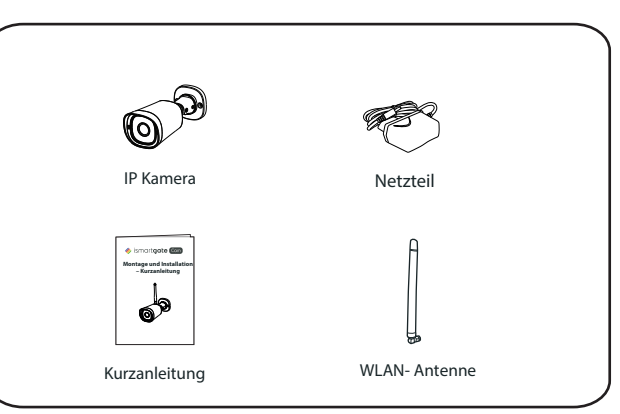

### Sicherheitswarnung

- 1. Bitte ändern Sie das Passwort Ihrer Kamera regelmäßig und verwenden Sie dazu eine Kombination aus Buchstaben und Zahlen.
- 2. Bitte teilen Sie den Benutzernamen und das Passwort niemandem mit. und notieren sie beides bitte an einem sicheren Ort.

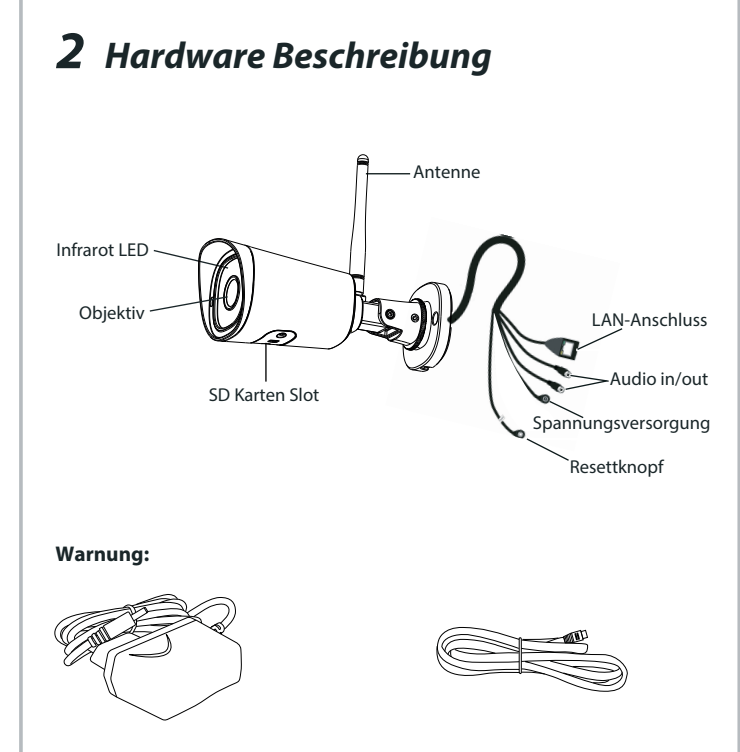

Das Netzwerkkabel und das Stromkabel bitte ausserhalb der Reichweite von Kindern aufbewahren, da Strangulationsgefahr besteht!!

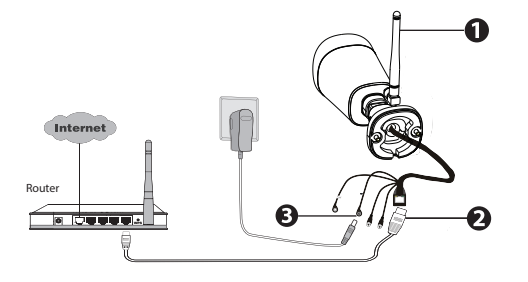

Hinweis:

wir mindestens:

## Kamera Setup Schritte:

- in vertikaler Ausrichtung.

## **3** Konfiguration der Kamera mit Netzwerkkabel über die ismartgate Cam App (empfohlen)

Wir empfehlen die Konfiguration mit angeschlossenem Netzwerkkabel an Ihrem Router durchzuführen. Nachdem die Einrichtung erfolgreich war und das Wlaneingerichtet wurde, könnenSie das Kabel abziehen und sich in Ihr drahtloses Netzwerk einloggen.

Minimale Voraussetzungen für Mobiltelefone:

Für eine flüssige Ansicht der Videodaten über Ihr Mobiltelefon empfehlen

Grafikeinheit (GPU) sind zu bevorzugen.

1. Schließen Sie die Antenne an der Kamera an und postionieren sie diese

2. Verbinden sie die Kamera mit dem Netzwerkkabel mit Ihrem Router.

3. Schliessen Sie das Netzteil an und warten einige Sekunden.

4. Auf Ihrem Mobiltelefon suchen Sie bitte entweder im Itunes App Store oder Google Play Store die App **ismartgate Cam**. **Q** 

5. Erstellen Sie einen Account.

+ Zeichen

hinzuaefüat!

6. Unter Bildschirm auswählen "Tippen Sie zum Hinzufügen einer Kamera auf" und wählen Sie "Kamera". Danach scannen Sie den QR-Code, der sich am unteren Rand Ihres befindet Kamera.

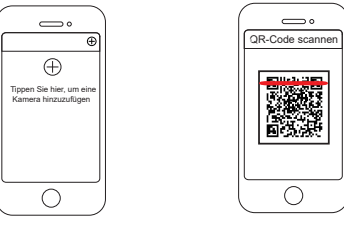

Scannen den OR-Code

7. Warten Sie ein paar Augenblicke, bis die Kamera erfolgreich hinzugefügt wurde. Anschliessend geben Sie den Kameranamen ein, dann vom Startbildschirm, tippen Sie auf das Wiedergabesymbol innerhalb der Video-Feed-Box, um zum Anmeldefenster zu gelangen. Bitte setzen Sie zu Ihrer Sicherheit einen neuen Benutzernamen undPasswort für Ihre Kamera (siehe Abbildungen unten).

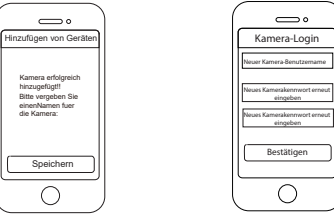

Kamera erfolgreich Kamera-Login

Hinweis: Wenn Sie eine gelöschte Kamera wieder in der ismartgate Cam-App hinzufügen möchten. Sie müssendie Kamera zurücksetzen und dann gemäß der obigen Anleitungdie Schritte erneut durchfuehren.

# 4 WLAN Verbindung

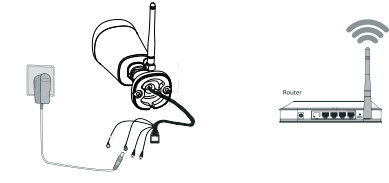

Hinweis: Bitte die Kamera nicht per Netzwerkkabel verbinden.

1. Montieren Sie die WLAN-Antenne an der Kamera.

2. Schließen Sie die Kamera an das Stromnetz an.

3. Stellen Sie sicher, dass Ihr Smartphone mit Ihrem Router verbunden ist. 4. Führen Sie die ismartgate Cam App auf Ihrem Smartphone aus.

5. Führen Sie dann folgende Schritte durch:

Klicken Sie auf das + Zeichen oben rechts. Wählen Sie Kamera Klicken sie auf nächste Scannen Sie den OR-Code der Kamera Wählen Sie oben recht Wi-Fi Geben Sie Ihr WLAN Kennwort ein. Fertia!

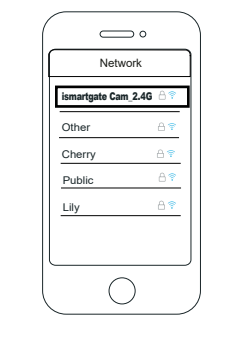

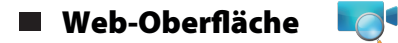

Laden sie sich das "Equipment Search Tool" aus dem foscam.com/tools.

Mit diesem Tool finden Sie die IP-Adresse der Kamera, die Sie im Browser in der Adresszeile inklusive des Ports eintragen. Beispiel: http://192.168.xxx.xxx:88

Nutzen sie bitte den Internet Explorer 32bit, der auch auf einem Betriebssystem unter c://programme(x86) zu finden ist.

Loggen Sie sich in die Kamera ein und ändern bei der ersten Anmeldung den Benutzernamen und das Passwort der Kamera.

Hinweis: Unter Apple kann nur der Safari Browser genutzt werden!

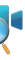

## **б** Hardware-Installation

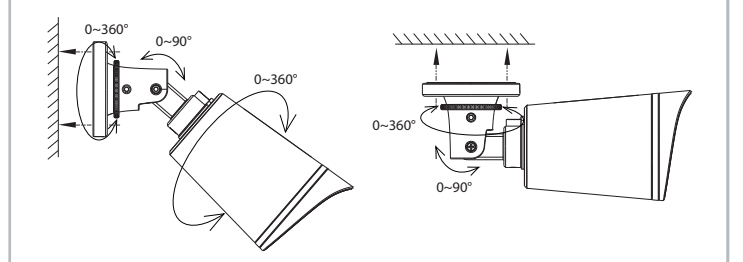

Befestigen Sie die Kamera mit den beigefügten Schrauben an der Wand. Mit dem beiliegenden Inbusschlüssel können Sie die Kamera ausrichten.

### Hinweis

Bitte tragen sie Sorge, dass die Steckeranschlüsse vor Regen und Wasser geschützt sind. Hierfür bieten wir ein zusätzliches Produkt an: FAB99

## **7** Wichtige Hinweise

### Kamera Benutzername / Passwort

Der Benutzername und das Passwort der Kamera sind erforderlich. um über den Computer auf Ihre Kamera zuzugreifen und um sie zu verwalten. Hiermit können Sie die Sicherheit Ihrer Kamera deutlich verbessern.

Wenn Sie Ihre Zugangsdaten vergessen haben, drücken Sie bitte die Taste "Reset" und halten Sie diese für mehr als 15 Sekunden gedrücktwährend die Kamera mit Strom versorgt wird. Nachdem Sie die Sprachansage gehört haben, lassen Sie die Taste los. Die Kamera wird automatisch neu gestartet und die Standardeinstellungen werden wiederhergestellt. Sie können die Kamera gemäß dieser Schnellanleitung wiederanschließen.

### Speicherung

Die Kamera unterstützt Cloud-Speicherung, NVR (Netzwerk Video Rekorder, oder Micro SD-Karte (unterstützt nur das FAT-32-Format).

### Sicherheitshinweise

- Bitte nutzen sie nur originale ismartgate Cam Netzteile.
- Bitte befestigen Sie die Kamera ausreichend, um ein Herunterfallen zu vermeiden.
- Die Kamera ist ein elektronisches Gerät, bewahren Sie es daher bitte nicht in der Nähe von Kindern auf.
- Ändern Sie den Standard-Port (88) auf einen anderen Port im Bereich 90-190.
- Prüfen Sie die Log-Dateien Ihrer Kamera, um sicherzustellen, dass keine unerlaubten Zugriffe stadtfinden.

Wenn Sie Probleme mit Ihrem ismartgate Cam Produkt haben, wenden Sie sich bitte an den Händler, von dem Sie das Produkt bezogen haben oder kontaktieren Sie den technischen Support des Herstellers: support@ismartgate.com

Ihre wertvollen Kommentare und Vorschläge zur Verbesserung von ismartgate Cam Produkten sind willkommen!

### **8** Technischer Support

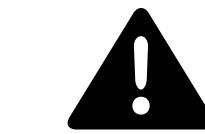

Bitte folgendes bei dem Anschluss von Produkten an das Stromnetz beachten:

- bei Einrichtungen mit Festanschluss außerhalb der Einrichtung muss eine leicht zugängliche Trennvorrichtung vorhanden sein.
- bei Einrichtungen mit Steckanschluss muss die Steckdose nahe der Einrichtung angebracht und leicht zugänglich sein.

CE-Zertifikat kann hier heruntergeladen werden: https://ismartgate.com/wp-content/uploads/2022/04/Outdoor-CE.pdf

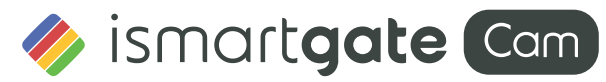

www.ismartgate.com

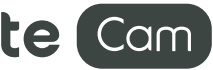